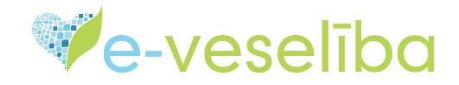

MĀCĪBU MATERIĀLS ĀRSTIEM UN ĀRSTNIECĪBAS ATBALSTA PERSONĀM

### Covid-19 VAKCINĀCIJAS FAKTA PIEVIENOŠANA, LABOŠANA, ANULĒŠANA UN APSKATĪŠANA

1 Ir uzsākta pacienta pieņemšana, iet uz sadaļu Vakcinācijas dati. Izvēlas apakšsadaļu Vakcinācijas fakti. Atveras lapa Vakcinācijas. Spiež pogu Pievienot jaunu vakcinācijas faktu.

|   | Pacients: ĀRIJA DEDZE                 | Ārstniecības persona > Vakcinācijas dati > Vakcinācijas fakti |                                  |           |                   |              |       |               |         |
|---|---------------------------------------|---------------------------------------------------------------|----------------------------------|-----------|-------------------|--------------|-------|---------------|---------|
|   | (32002608391)                         | Vakcinācijas (ĀRIJA DEDZE, LV Personas kods: 320026-08391)    |                                  |           |                   |              |       |               |         |
|   | Beigt pacienta pieņemšanu             |                                                               | Datums                           | s no: 07  | .05.2021.         | līdz:        | 14.0  | 05.2021.      |         |
|   |                                       |                                                               |                                  | Šaj       | ā nedēļā          | Šajā mēnes   | ī     | Šajā gadā     |         |
|   | Pacienta dati                         | Infekcijas slimība:                                           | nība: 🔤 J                        | zvēlēties | <b>v</b> D        | Dzēs         | Dzēst |               |         |
|   | Nosūtījumi un rezultāti               | lekļaut                                                       | neaktuālo informā                | iciju:    |                   |              |       |               |         |
|   | Receptes                              |                                                               |                                  |           |                   |              |       |               |         |
|   | Darbnespējas lapas                    | Atlasīt Noņemt filtru                                         |                                  |           |                   |              |       |               |         |
|   | Veselības pamatdati                   |                                                               |                                  |           |                   |              |       |               |         |
|   | Medicīniskie dokumenti                | Pievieno                                                      | t jaunu vakcinācija              | as faktu  | •                 |              |       |               |         |
| 5 | Vakcinācijas dati                     | Vakcīna                                                       | Infekcijas                       | Vakcināc  | jas procesa       | Vakcinācijas | K     | Komplikācijas | Statuss |
|   | Imunizācijas karte                    | Meklēšan                                                      | siimiba<br>as kritārijiem athils | posms     | 21/               | datums       | I.    | akts          |         |
|   | Potēšanas pase                        |                                                               |                                  |           |                   |              |       |               |         |
| < | Vakcinācijas fakti                    |                                                               | 0                                | 10 V le   | akstu skaits lapa |              |       |               |         |
|   | Potēšanas kartes<br>papildinformācija |                                                               |                                  |           |                   |              |       |               |         |
|   | Komplikācijas fakti                   |                                                               |                                  |           |                   |              |       |               |         |
|   | Kontrindikācijas fakti                |                                                               |                                  |           |                   |              |       |               |         |
|   | lmūnglobulīna ievadīšanas             |                                                               |                                  |           |                   |              |       |               |         |

#### 2 Atveras Jauna vakcinācijas fakta (VF) pievienošanas ievadforma. Sāk aizpildīt ievadlaukus:

| Pacients: ĀRIJA DEDZE               | Ārstniecības persona > Vakcinācijas dati > Vakcinācijas fakti > Vakcinācijas fakti  |                             |                               |  |
|-------------------------------------|-------------------------------------------------------------------------------------|-----------------------------|-------------------------------|--|
| (32002608391)                       | Jauna vakcinācijas fakta pievienošana (ĀRIJA DEDZE, LV Personas kods: 320026-08391) |                             |                               |  |
| Point pacienta nieneměanu           | levadlauki, kas atzīmēti ar *, ir obligāti aizpildāmi                               |                             |                               |  |
| Bergi pacienta preņemsanu           | 1 Vakcinācijas datums, laiks: *                                                     | 21.05.2021. 🛗 11:33         |                               |  |
| Pacienta dati                       | 2 Pacienta vecums:                                                                  | 50 gads(i)                  |                               |  |
| Nosūtījumi un rezultāti             | 3 Plānotā vakcinācija:                                                              | Izvēlēties                  | •                             |  |
| Receptes                            | 4 Vakcīna: *                                                                        | COVID-19                    | •                             |  |
| Darbnespējas lapas                  | 5 Infekcijas slimība:                                                               | COVID-19 infekcija          |                               |  |
| Veselības pamatdati                 | 6 Preparāts: *                                                                      | Izvēlēties                  | •                             |  |
| Medicīniskie dokumenti              | 7 Norādīt sēriju brīvā tekstā:<br>8 Preparāta sārija: *                             | $\checkmark$                |                               |  |
| Vakcinācijas dati                   | 9 Preparāta daudzums: *                                                             |                             |                               |  |
| Imunizācijas karto                  | 11 Mērvienība: *                                                                    |                             |                               |  |
| Dotāšanas naso                      | 13 Šlirces veids: *                                                                 |                             |                               |  |
| Vakcinācijas fakti                  | 14 Izlietoto devu skaits: *                                                         |                             | Komplexta al preparatu     12 |  |
| Datāšanas kartes                    | 15 levadīšanas veids: *                                                             | l<br>Intramuskulāri         |                               |  |
| papildinformācija                   | 16 levadīšanas vieta:                                                               |                             |                               |  |
| Komplikācijas fakti                 | 17 Vakcinācijas procesa posms: *                                                    | Izvēlēties                  |                               |  |
| Kontrindikācijas fakti              | 18 Potes / Devas kārtas numurs: *                                                   | 12 velettes                 |                               |  |
| lmūnglobulīna ievadīšanas<br>fakti  | 19 Indikācija: *                                                                    | Izvēlēties                  |                               |  |
| lmūndeficīta dati                   | 20 Līguma numurs:                                                                   |                             |                               |  |
| Pārslimotās infekcijas slimības     | 21 Maksātājs: *                                                                     | Valsts                      | •                             |  |
| Pārbaudes testi                     | 22 Ārstniecības iestāde, kas veica *<br>vakcināciju:                                | Varakļānu veselības aprūpes | T                             |  |
| Personas plānotās 2<br>vakcinācijas | Arstniecības persona, kas veica *<br>vakcināciju:                                   | Matīss Ogle                 | T                             |  |
| Atteikumi no vakcinācijas           | Arstniecības iestāde, kas *<br>pieņēma lēmumu par vakcināciju:                      | Varakļānu veselības aprūpes | . •                           |  |
| Pacientu reģistri                   | Arstniecības persona, kas *<br>pieņēma lēmumu par vakcināciju:                      | Matīss Ogle                 | Y                             |  |
| Pastkastīte                         | 26 Valsts:                                                                          | LATVIJA                     | •                             |  |
| Gaidīšanas rindas                   | 27 Piezīmes:                                                                        |                             |                               |  |
| Androšināšanas statuss              |                                                                                     |                             |                               |  |

# Ve-veselība

## 1. Lauks "Vakcinācijas datums, laiks" - aizpildās automātiski, atbilst sistēmas datumam un laikam

<u>Svarīgi!</u> Ja VF reģistrēšanas formas aizpildes datums un/vai laiks nesakrīt ar vakcīnas ievadīšanas datumu un/vai laiku, tad tos var mainīt manuāli;

2. Lauks "Pacienta vecums" - tiek atlasīts no personas datiem un aizpildās automātiski;

3. Lauks "Plānotā vakcinācija"- netiek aizpildīts;

**4.** Lauks **"Vakcīna"** — ja no izvēlnes izvēlās **Covid-19: <u>zemāk norādītos laukus</u>** <u>sistēma aizpilda automātiski</u>, bet pie nepieciešamības ir iespēja izlabot informāciju:

5. Lauks "Infekcijas slimība" - COVID-19 infekcija,

- 10. Lauks "Daudzdevu flakons" tiek atzīmēta rūtiņa 🔽 ,
- 11. Lauks "Mērvienība" ml,
- 13. Lauks "Šļirces veids" Intramuskulārām injekcijām,
- 14. Lauks "Izlietoto devu skaits" 1,
- 15. Lauks "levadīšanas veids" Intramuskulāri,
- 16. Lauks "levadīšanas vieta" KREISAIS augšdelms,
- 21. Lauks "Maksātājs" Valsts,

**22.** Lauks "Ārstniecības iestāde, kas veica vakcināciju"- dati ar kuriem tika veikta autorizācija,

**23.** Lauks "Ārstniecības persona, kas veica vakcināciju" dati ar kuriem tika veikta autorizācija,

**24.** Lauks "Ārstniecības iestāde, kas pieņēma lēmumu par vakcināciju" dati ar kuriem tika veikta autorizācija,

**25.** Lauks "Ārstniecības persona, kas pieņēma lēmumu par vakcināciju" dati ar kuriem tika veikta autorizācija,

26. Lauks "Valsts" - LATVIJA;

**6.** Lauks **"Preparāts"** – ieraksta vakcīnas nosaukuma pirmos burtus un no izvēlnes izvēlas preparātu, ar kuru tiek veikta vakcinācija. Apstiprinot izvēli, sistēma automātiski aizpilda.

9. Lauku "Preparāta daudzums" ar atbilstošās vakcīnas "Izlietoto devu skaitu".

<u>Svarīgi!</u> Izvēlnē tiks atlasīti tikai tie vakcīnu nosaukumi un reģistrācijas numuri, kuri VF reģistrēšanas brīdī ir pieejami Latvijā. Informācija, regulāri, tiek atjaunota.

2021.gada 26. maijs

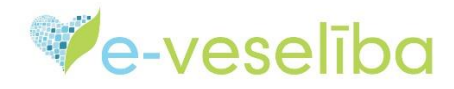

# Zemāk ir pievienoti piemēri:

| Vakcīna: *       COVID-19         Infekcijas slimība:       COVID-19 infekcija         6       Preparāts: *         Infekcijas slimība:       Com         0       Com         10       Comirnaty, EU/1/20/1528/001         10       Preparāta sērija: * | Ja izvēlas <b>Co</b> l                          | mirnaty                     |                |
|----------------------------------------------------------------------------------------------------|-------------------------------------------------|-----------------------------|----------------|
| Infekcijas slimība: COVID-19 infekcija<br>6 Preparāts: *<br>Iīt sēriju brīvā tekstā:<br>Preparāta sērija: *<br>Ielādēt vairāk                                                                                                    | Vakcīna: *                                      | COVID-19                    | •              |
| 6       Preparāts: *       Com         līt sēriju brīvā tekstā:       Comirnaty, EU/1/20/1528/001         Preparāta sērija: *       Ielādēt vairāk                                                                                                    | Infekcijas slimība:                             | COVID-19 infekcija          |                |
| līt sēriju brīvā tekstā:<br>Preparāta sērija: * Ielādēt vairāk                                                                                                    | 6 Preparāts: *                                  | Com                         |                |
| Teladet vairak                                                                                                    | līt sēriju brīvā tekstā:<br>Preparāta sērija: * | Comirnaty, EU/1/20/1528/001 |                |
|                                                                                                    | openand oonju.                                  |                             | leladet vairak |

Laukā 9. automātiski tiek attēlots preparāta daudzums 0.3

| Preparāts: *                 | Comirnaty, EU/1/20/1528/001 | _ |
|------------------------------|-----------------------------|---|
| Norādīt sēriju brīvā tekstā: |                             |   |
| Preparāta sērija: *          | Izvēlēties                  |   |
| 9 Preparāta daudzums: *      | 0.3                         |   |

#### Ja izvēlas Moderna COVID-19 vaccine

| Vakcīna: *               | COVID-19                    | •             |         |      |
|--------------------------|-----------------------------|---------------|---------|------|
| Infekcijas slimība:      | COVID-19 infekcija          |               |         |      |
| 6 Preparāts: *           | Mod                         |               |         |      |
| līt sēriju brīvā tekstā: | COVID-19 Vaccine Moderna, E | U/1/20/1507/0 | 001     |      |
| Treparata serija.        |                             | Tela          | idet va | irāk |

Laukā 9. automātiski tiek attēlots preparāta daudzums 0.5

| Preparāts: *                 | COVID-19 Vaccine Moderna, EU | 0/1507/001 |                                       |
|------------------------------|------------------------------|------------|---------------------------------------|
| Norādīt sēriju brīvā tekstā: |                              |            |                                       |
| Preparāta sērija: *          | Izvēlēties                   | •          |                                       |
| 9 Preparāta daudzums: *      | 0.5                          |            | <ul> <li>Daudzdevu flakons</li> </ul> |

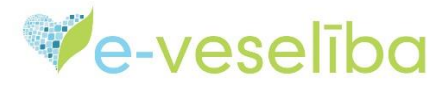

# Vakcīna: \* COVID-19 Infekcijas slimība: COVID-19 infekcija 6 Preparāts: \* Norādīt sēriju brīvā tekstā: Preparāta sērija: \* Vaxzevria, EU/1/21/1529/001 Vaxzevria, EU/1/21/1529/002 Preparāta daudzums: \*

Ja izvēlas Vaxzevria (previously COVID -19 Vaccine AstraZeneca)

#### Laukā 9. automātiski tiek attēlots preparāta daudzums 0.5

| Preparāts: *                 | Vaxzevria, EU/1/21/1529/002 |
|------------------------------|-----------------------------|
| Norādīt sēriju brīvā tekstā: |                             |
| Preparāta sērija: *          | Izvēlēties                  |
| 9 Preparāta daudzums: *      | 0.5                         |

#### Ja izvēlas COVID-19 Vaccine Janssen

| Vakcīna: *                   | COVID-19                                   |  |  |
|------------------------------|--------------------------------------------|--|--|
| Infekcijas slimība:          | COVID-19 infekcija                         |  |  |
| 6 Preparāts: *               | Jan                                        |  |  |
| Norādīt sēriju brīvā tekstā: | COVID-19 Vaccine Janssen, EU/1/20/1525/002 |  |  |
| Preparata serija: *          | COVID-19 Vaccine Janssen, EU/1/20/1525/001 |  |  |

Laukā 9. automātiski tiek attēlots preparāta daudzums 0.5 un laukā 17. - 1. pote

| Preparāts: *                 | COVID-19 Vaccine Janssen, EU | /1/20/1525/001 |
|------------------------------|------------------------------|----------------|
| Norādīt sēriju brīvā tekstā: |                              |                |
| Preparāta sērija: *          | Izvēlēties                   | •              |
| 9 Preparāta daudzums: *      | 0.5                          | ✓ Daudzde      |
| 17 Vakcinācijas procesa posn | ns: * 1.pote                 | -              |

#### <u>SVARĪGI!</u>

COVID-19 Vaccine Janssen vakcīnai ir tikai viena vakcinācijas reize !

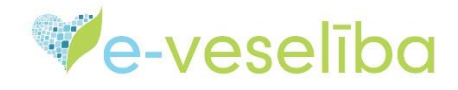

| Vakcinācijas dati                   | Preparāta daudzums: *                                             | 0.5                         | ✓ Daudzdevu flakons                           |
|-------------------------------------|-------------------------------------------------------------------|-----------------------------|-----------------------------------------------|
| lmunizācijas karte                  | Mērvienība: *                                                     | ml                          | •                                             |
| Potēšanas pase                      | Šļirces veids: *                                                  | Intramuskulārām injekcijām  | <ul> <li>Komplektā ar preparātu 12</li> </ul> |
| Vakcinācijas fakti                  | Izlietoto devu skaits: *                                          | 1                           |                                               |
| Potēšanas kartes                    | levadīšanas veids: *                                              | Intramuskulāri              | •                                             |
| Komplikäsijas fakti                 | levadīšanas vieta:                                                | KREISAIS augšdeims          |                                               |
|                                     | 17 Vakcinācijas procesa posms: *                                  | 1.pote                      | •                                             |
|                                     | 18 Potes / Devas kārtas numurs: *                                 | 1                           |                                               |
| lmunglobulina ievadisanas<br>fakti  | 19 Indikācija: *                                                  | Pēc paša vēlēšanās          |                                               |
| lmündeficīta dati                   | 20 Līguma numurs:                                                 |                             |                                               |
| Pārslimotās infekcijas slimības     | 21 Maksātājs: *                                                   | Valsts                      | •                                             |
| Pārbaudes testi                     | Arstniecības iestāde, kas veica *<br>vakcināciju:                 | Varakļānu veselības aprūpes | T                                             |
| Personas plānotās 2<br>vakcinācijas | 23 Ārstniecības persona, kas veica *<br>vakcināciju:              | Matīss Ogle                 | Y                                             |
| Atteikumi no vakcinācijas           | 24 Ārstniecības iestāde, kas *<br>pieņēma lēmumu par vakcināciju: | Varakļānu veselības aprūpes | T                                             |
| Pacientu reģistri                   | 25 Ārstniecības persona, kas *<br>pieņēma lēmumu par vakcināciju: | Matīss Ogle                 | T                                             |
| Pastkastīte                         | 26 Valsts:                                                        | LATVIJA                     | •                                             |
| Gaidīšanas rindas                   | 27 Piezīmes:                                                      |                             |                                               |
| Apdrošināšanas statuss              |                                                                   |                             |                                               |
| Papildus iespējas                   |                                                                   |                             |                                               |
| Beigt pacienta pieņemšanu           |                                                                   |                             |                                               |
|                                     | Saglabāt Attīrīt ievadlauk                                        | us Atgriezties              |                                               |
|                                     |                                                                   |                             |                                               |

7. Lauks "Norādīt sēriju brīvā tekstā" - tiek atzīmēta rūtiņa
8. Lauks "Preparāta sērija" – aizpilda ar informāciju, kas norādīta uz flakona.
<u>Svarīgi!</u> Rakstīts precīzi tā kā tas rakstīts uz izmantotā flakona – ievērojot burtu lielumu, ciparus, secību, izmantotos simbolus
<u>Piemēram:</u> Comirnaty -LOT/EXP. ER7449;

| Preparāts: *                   | Comirnaty, EU/1/2 | 0/1528/001 |
|--------------------------------|-------------------|------------|
| 7 Norādīt sēriju brīvā tekstā: | $\checkmark$      |            |
| 8 Preparāta sērija: *          | ER7449            |            |

12. Lauks "Komplektā ar preparātu" – nav jāatzīmē;

17. Lauks "Vakcinācijas procesa posms" :

\* izvēloties **1.pote, 18.** lauks **"Potes / Devas kārtas numurs "** automātiski aizpildās ar **1**,

\* izvēloties **2.pote, 18.** lauks "**Potes / Devas kārtas numurs**" automātiski aizpildās ar **2**;

19. Lauks "Indikācija"- atlasa atbilstošo vērtību no izvēlnes;

20. Lauks "Līguma numurs" – netiek aizpildīts;

27. Lauks "Piezīmes" – neobligāts lauks, aizpildāms brīvā tekstā;

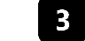

Kad visi nepieciešamie lauki aizpildīti, spiež pogu Saglabāt.

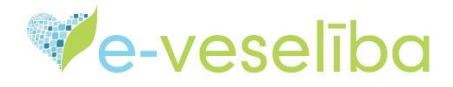

#### 4 Atveras lapa Vakcinācijas un informācija par datu saglabāšanu:

| Pacients: ÄRIJA DEDZE<br>(32002608391) | JA DEDZE<br>JA DEDZE<br>JA STATIECības persona > Vakcinācijas dati > Vakcinācijas fakti<br>Vakcinācijas (ĀRIJA DEDZE, LV Personas kods: 320026-08391)<br>pieņemšanu<br>pieņemšanu<br>pieņe |                                           |  |  |
|----------------------------------------|----------------------------------------------------------------------------------------------------|-------------------------------------------|--|--|
| Beigt pacienta pieņemšanu              |                                                                                                    |                                           |  |  |
| Pacienta dati                          | Datums no: et es page [idz:                                                                                                    | 44.05.0004                                |  |  |
| Nosūtījumi un rezultāti                | 07.05.2021.                                                                                                    | 14.05.2021.                               |  |  |
| Receptes                               | Sajā nedēļā Sajā mēnesī                                                                                                    | Sajā gadā                                 |  |  |
| Darbnespējas lapas                     | Intekcijas silmida Izvēlēties 🔻                                                                                                    | Dzēst                                     |  |  |
| Veselības pamatdati                    | rekjaut neaktuaio informaciju.                                                                                                    |                                           |  |  |
| Medicīniskie dokumenti                 | Aller Negemi film                                                                                                    |                                           |  |  |
| Vakcinācijas dati                      | Auasit                                                                                                    |                                           |  |  |
| lmunizācijas karte                     |                                                                                                    |                                           |  |  |
| Potēšanas pase                         | Pievienot jaunu vakcinācijas faktu                                                                                                    |                                           |  |  |
| Vakcinācijas fakti                     | Vakcīna Infekcijas Vakcinācijas procesa Vakcinācijas                                                                                                    | Komplikācijas Statuss Vēsturisks Darbības |  |  |
| Potēšanas kartes                       | COVID COVID 10 4 pote 44.05 2024                                                                                                    | fakts Aldušia Nā Okatāl                   |  |  |
| Komplikācijas fakti                    | 14.05.2021.<br>19 infekcija                                                                                                    | Ne Aktuals Ne Skalit  <br>Labot           |  |  |
| Kontrindikācijas fakti                 |                                                                                                    | Anulēt                                    |  |  |
| lmünglobulīna ievadīšanas<br>fakti     | leraksti 1 - 1 no 1                                                                                                    |                                           |  |  |
| In SectoRePart 4-6                     |                                                                                                    |                                           |  |  |

lmündeficīta dati

#### Vakcinācijas faktu (VF) saraksta kolonnā "Darbības" var izvēlēties iespējas:

1. "Skatīt" – uzspiežot, atveras VF reģistrācijas ievadforma un var apskatīt ievadīto datu pareizību;

2. "Labot" - uzspiežot, atveras VF reģistrācijas ievadforma un var izlabot kļūdaini ievadītus datus.

**Svarīgi!** Labot VF datus var ārstniecības persona, kura izveidoja VF vai cita ārstniecības persona no tās pašas ārstniecības iestādes.

Pēc datu labošanas un saglabāšanas, 23. laukā "Ārstniecības persona, kas veica vakcināciju" un 25. Laukā "Ārstniecības persona, kas pieņēma lēmumu par vakcināciju" būs redzams tās personas vārds un uzvārds, kura veica labojumus;

 "Anulēt" – anulēt VF drīkst tā ārstniecības persona, kura to izveidoja. Lai apskatītu anulēto VF, veic atzīmi rūtiņā "lekļaut neaktuālo informāciju" un spiež pogu "Atlasīt".

| Datums no:                                            | 01.05.2021.        | līdz:  | 21.05.2021. |  |
|-------------------------------------------------------|--------------------|--------|-------------|--|
|                                                       | Šajā nedēļā Šajā   | mēnesī | Šajā gadā   |  |
| Infekcijas slimība:<br>Iekļaut neaktuālo informāciju: | COVID-19 infekcija | •      | Dzēst       |  |
| Atlasīt Noņemt filtru                                 |                    |        |             |  |

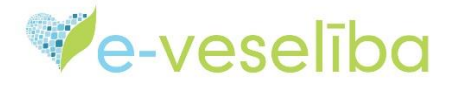

#### Vakcinācijas faktu var apskatīt arī sadaļās: Imunizācijas karte un Potēšanas pase.

Pārskatu par ārstniecības iestādē vakcinētajiem pacientiem var apskatīt sadaļā Vakcinācijas pārskati, izvēloties Profilaktiskās potēšanas uzskaites žurnāla pārskats.

Svarīgi! Pārskats ir pieejams, ja nav uzsākta pacienta pieņemšana. Apskatīt var tikai tās ārstniecības iestādes pārskatu, ar kuru autorizējusies ārstniecības persona.

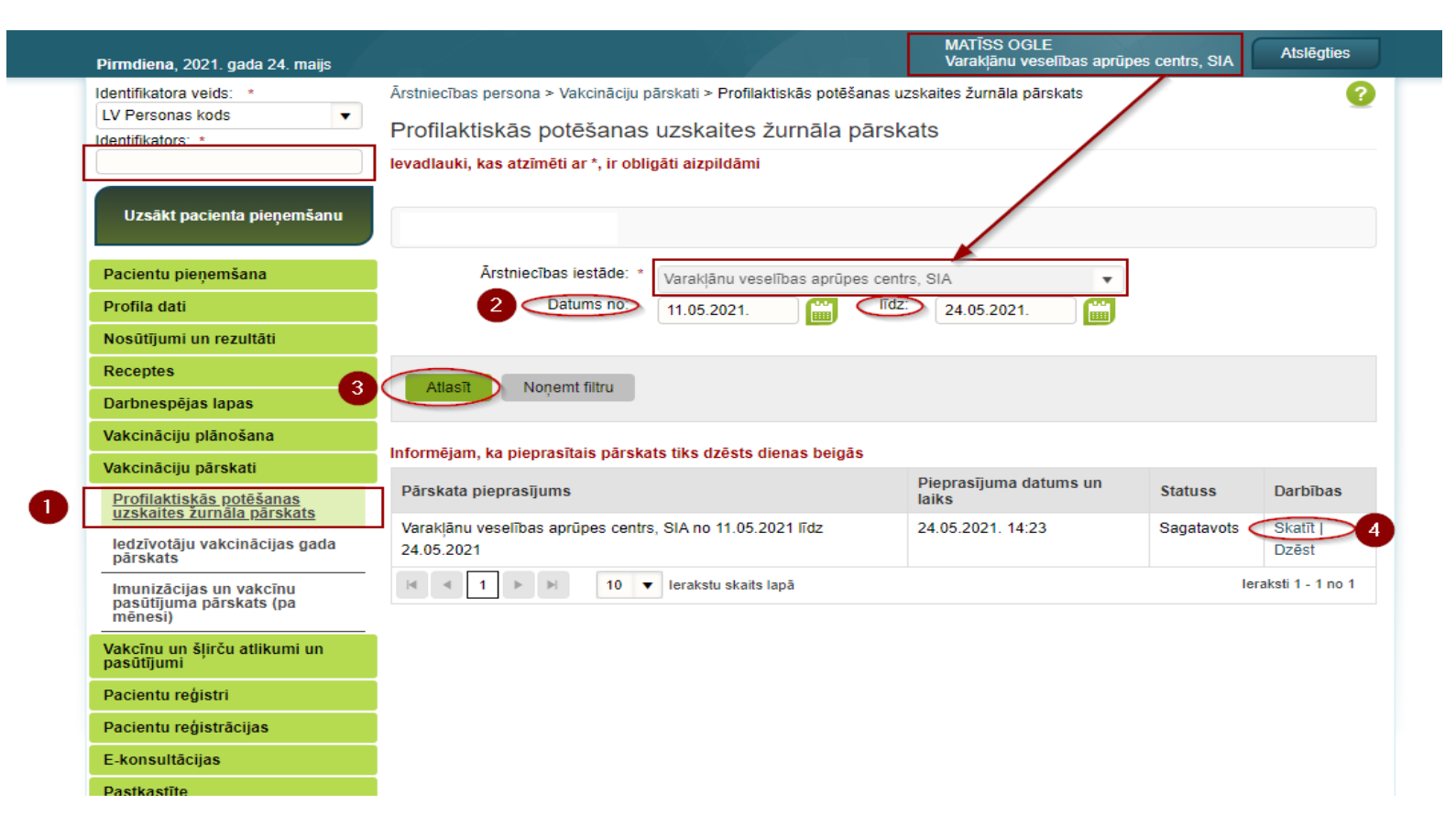

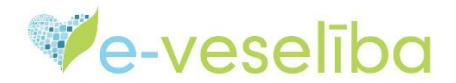

Izveidoto pārskatu iespējams Skatīt, atlasot vēlamo laika periodu. Pārskatā parādīsies visas vakcinācijas, kas veiktas uz to brīdi, kad izveidots pārskats.

Tāpat šajā pārskatā var pārliecināties par ievadīto datu pareizību. Pārskatu iespējams izgūt pdf, csv vai xls formātā.

|                                |                          |                               | Pacientu                   | ı pieņemša         | ina                           | Ā                              | rstniecības i                                                                                  | estāde: * Varakļānu veselī        | bas aprūpes centrs, SIA                                      | -                              |                                              |                                       |                                   |                                                       |          |
|--------------------------------|--------------------------|-------------------------------|----------------------------|--------------------|-------------------------------|--------------------------------|------------------------------------------------------------------------------------------------|-----------------------------------|--------------------------------------------------------------|--------------------------------|----------------------------------------------|---------------------------------------|-----------------------------------|-------------------------------------------------------|----------|
|                                |                          |                               | Profila d                  | lati               |                               |                                | Datu                                                                                           | ms no: 11.05.2021.                | līdz: 24                                                     | .05.2021.                      |                                              |                                       |                                   |                                                       |          |
|                                |                          |                               | Nosūtīju                   | imi un rezu        | ltāti                         |                                |                                                                                                |                                   |                                                              |                                |                                              |                                       |                                   |                                                       |          |
|                                |                          |                               | Recepte                    | 5                  |                               |                                | Newsymb                                                                                        | Eller .                           |                                                              |                                |                                              |                                       |                                   |                                                       |          |
|                                |                          |                               | Darbnes                    | pējas lapa         | 5                             | Atlasit                        | Noņemi                                                                                         | miru                              |                                                              |                                |                                              |                                       |                                   |                                                       |          |
|                                |                          |                               | Vakcinā                    | ciju plānoš        | ana                           |                                | Informáiam, ka nionraeítais nárskats tiks dzősts dionas holgás                                 |                                   |                                                              |                                |                                              |                                       |                                   |                                                       |          |
|                                |                          |                               | Vakcinā                    | ciju pārska        | ti                            | informejam, i                  | ninorinėjain, ka pieprasitais parskats uks Užests tietilas beigas<br>Dienrasijuma datums un    |                                   |                                                              |                                |                                              |                                       |                                   |                                                       |          |
|                                | Profilaktiskās potēšanas |                               |                            |                    | Pārskata pie                  | eprasījums                     |                                                                                                | laiks                             | laiks Darbīb                                                 |                                |                                              |                                       |                                   |                                                       |          |
|                                |                          |                               | ledzīvo                    | tāju vakcir        | acijas gada                   | Varakļānu ve                   | Varakļānu veselības aprūpes centrs, SIA no 11.05.2021 līdz 24.05.2021. 14:23 Sagatavots Skatīt |                                   |                                                              |                                |                                              |                                       |                                   |                                                       |          |
|                                | filaktiakās potāč        | anao uzokaito                 | pārska                     | ts                 | kato                          | 24.05.2021                     |                                                                                                |                                   |                                                              |                                |                                              | Dzest                                 |                                   |                                                       |          |
| E PIO                          | makuskas poles           | anas uzskaile                 | s zumaia pais              | skala apsi         | Vale                          |                                |                                                                                                |                                   |                                                              |                                |                                              |                                       |                                   | Г                                                     | ×        |
| Izveidots: 24.05.2021. 14:23   |                          |                               |                            |                    |                               |                                |                                                                                                |                                   |                                                              |                                | Izveidot pdf<br>Izveidot csv<br>Izveidot xls |                                       |                                   |                                                       |          |
| Vedilapa Nr.064/u)<br>Lesäktis |                          |                               |                            |                    |                               |                                |                                                                                                |                                   |                                                              |                                |                                              |                                       |                                   |                                                       |          |
| Pabeig                         | ts: 24.05.2021           |                               |                            |                    |                               |                                |                                                                                                |                                   |                                                              |                                |                                              |                                       |                                   | Tās ārstniecības                                      |          |
| Nr.p.k                         | (dd.mm.gggg)             | Pacienta<br>vārds,<br>uzvārds | Personas<br>identifikators | Pacienta<br>vecums | Pacienta<br>vecuma<br>tipa ID | Dzīvesvieta                    | Vakcīna                                                                                        | Indikācijas                       | Vakcinācija/revakcināci<br>(ieraksta devas kārtas<br>numurs) | a Preparāta<br>nosaukums       | Preparāta<br>sērija                          | Preparāta<br>daudzums<br>(mililitros) | Preperāta<br>ievadīšanas<br>veids | personas vārds,<br>uzvārds, kura veica<br>vakcināciju | Piezīmes |
| 1                              | 2                        | 3                             | 4                          | 5                  | 6                             | 7                              | 8                                                                                              | 9                                 | 10                                                           | 11                             | 12                                           | 13                                    | 14                                | 15                                                    | 16       |
| 1                              | 13.05.2021               | JOLANTA<br>SOLOVJOVA          | 32002606046                | 67                 | Gads(i)                       | , DUNTES IELA<br>28, LV1005    | COVID-<br>19 -<br>COVID-<br>19                                                                 | Cits iedzīvotājs;                 | 1                                                            | Comirnaty,<br>EU/1/20/1528/001 | A100001                                      | 0.300                                 | 1 -<br>Intramuskulāri             | Matīss - Ogle                                         | -        |
| 2                              | 14.05.2021               | ĀRIJA<br>DEDZE                | 32002608391                | 50                 | Gads(i)                       | MĀRUPE, ROŽU<br>IELA 8, LV2167 | COVID-<br>19 -<br>COVID-<br>19                                                                 | Pēc paša vēlēšanās;               | 1                                                            | Comirnaty,<br>EU/1/20/1528/001 | ER7449                                       | 0.300                                 | 1 -<br>Intramuskulāri             | Matīss - Ogle                                         | -        |
| 3                              | 20.05.2021               | SANDIJS<br>KUDIŅŠ             | 32002606054                | 53                 | Gads(i)                       | , AIZVARU IELA<br>25, LV1035   | COVID-<br>19 -<br>COVID-<br>19                                                                 | Cita paaugstinātā riska<br>grupa; | 2                                                            | Vaxzevria,<br>EU/1/21/1529/002 | ABX3507                                      | 0.500                                 | 1 -<br>Intramuskulāri             | Matīss - Ogle                                         | -        |

**<u>Svarīgi!</u>** Ja tiek pievienots jauns VF, **Profilaktiskās potēšanas uzskaites žurnāla pārskats** jāveido no jauna.

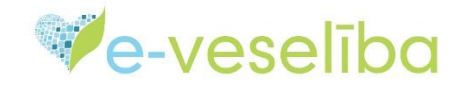

# Vakcinācijas fakta aizpildīšana Covid-19 otrajai potei

#### 1 Vispirms, pārbauda ierakstu par 1. poti.

|                               | Pimdiena 2021 gada 24 maiis                                        | elīk                                                                                                    | DC Latvij                           | as Republikas E-vese                                 | lības sistēma                    | MATĪSS OGLE<br>Varaklānu veselība | as aprūpes ( | Centrs, SIA          | Atslēgties                                                 |       |  |  |
|-------------------------------|--------------------------------------------------------------------|----------------------------------------------------------------------------------------------------|-------------------------------------|------------------------------------------------------|----------------------------------|-----------------------------------|--------------|----------------------|------------------------------------------------------------|-------|--|--|
|                               | Pacients: ÄRIJA DEDZE<br>(32002608391)                             | Ārstniecības persona > Vakcinācijas dati > Vakcinācijas fakti<br>Vakcinācijas (ĀRIJA DEDZE, LV Personas kods: 32002<br>Datums no: 14.05.2021. |                                     |                                                      |                                  |                                   |              | laukā D<br>intere    | Iaukā Datums no/līdz izvēlas<br>interesējošo laika periodu |       |  |  |
|                               | Beigt pacienta pieņemšanu<br>Pacienta dati                         | lekļau                                                                                                    | Infekcijas slir<br>neaktuālo inform | Šajā nedēļā<br>nība: COVID<br>āciju: COVID-19 infekc | Šajā mēnesī<br>v                 | Šajā gadā<br>Dzēst                | [            | 2<br>laukā Inf<br>CO | un<br>ekcijas slimība izv<br>VID-19 infekcija              | rēlas |  |  |
|                               | Receptes Darbnespējas lapas                                        | Atlasī                                                                                                    | Ielādēt vairāk                      |                                                      |                                  |                                   |              |                      |                                                            |       |  |  |
|                               | Veselibas pamatdati<br>Medicīniskie dokumenti<br>Vakcinācijas dati | Pievien                                                                                                    | ot jaunu vakcinācij<br>Infekcijas   | as faktu<br>Vakcinācijas procesa                     | spiež pogu Atlas<br>Vakcinācijas | sīt<br>Komplikācijas              | Statuce      | Võsturisks           | Darbibas                                                   |       |  |  |
| Izvēlas<br>Vakcinācijas fakti | lmunizācijas karte<br>Potēšanas pase<br>Vakcinācijas fakti         | COVID-<br>19                                                                                                    | slimība<br>COVID-19<br>infekcija    | posms<br>1.pote                                      | datums<br>14.05.2021.            | fakts<br>Nē                       | Aktuāls      | Nē                   | Skatīt  <br>Labot  <br>Anulēt                              |       |  |  |
|                               | Potēšanas kartes<br>papildinformācija                              |                                                                                                    | 1                                   | 10 V Ierakstu skaits lap                             | ā                                |                                   |              | ler                  | aksti 1 - 1 no 1                                           |       |  |  |

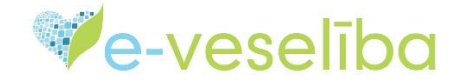

2 Ja ieraksts par pacientam veikto 1. poti netiek atrasts, Ārstniecības persona informē pacientu par ieraksta neesamību un aizpilda vakcinācijas faktu par 2. poti.

**<u>Svarīgi!</u>** Informācija par 1.poti var tikt ievadīta stipri vēlāk par vakcinācijas datumu.

Gadījumā, ja iedzīvotājs ir uzlicis pilno kartes aizliegumu ārstam, informācija par VF sadaļā Vakcinācijas fakti, nav redzama un to nav iespējams labot. Par veikto vakcināciju iespējams pārliecināties sadaļās Imunizācijas karte un Potēšanas pase.

Jautājumu gadījumā aicinām sazināties ar Lietotāju atbalsta dienestu speciālistiem, zvanot pa tālruni 67803301, katru dienu no plkst. 8.00 līdz 20.00 vai rakstīt uz epasta adresi <u>atbalsts@evesliba.gov.lv</u>

Mācību materiālā redzamie personu dati ir informatīva rakstura un neatbilst reālām personām